## 一、登录网上办事大厅

1.输入网址 https://e.ustb.edu.cn/ 点击进入。

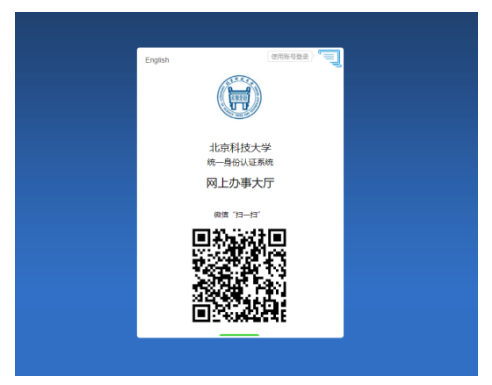

2.微信扫二维码进行身份认证,认证成功后进入"网上办事大厅"。

## 二、进入校园活动预约大厅

3.点击"校内场地和服务资源预约",然后点击"活动场地预约"

| <br>首页 服务大厅 | 我的申请 我的任务 | 效能监督              | 数据中心    用户中心                                                                                 |          |                         |
|-------------|-----------|-------------------|----------------------------------------------------------------------------------------------|----------|-------------------------|
| 网上办事士厅实     |           | 990 I.            | 熱门服务量近の理                                                                                     |          |                         |
| 请输入想搜索的关键词  | 7         | 11年基本 Contraction | <ul> <li>1 面息化建设项目立项中</li> <li>校园IT服务问题反馈</li> <li>TEST临时动用明火许可</li> <li>科研德效发放申请</li> </ul> | 1020年1月  |                         |
|             |           |                   | • 科研项目税票开票申请                                                                                 |          | 0                       |
| 专题服务        |           |                   |                                                                                              |          | 查看更多                    |
| 1000        | 6         |                   |                                                                                              | O        | $\overline{\mathbf{a}}$ |
| 科研项目管理与服务   | 校内场地和服务   | 资源预约              | 校园网络故障报修                                                                                     | 校园安全隐患反馈 |                         |

4.找到自己想预约的场地,点击对应的"开始预约"按钮,进入预约页 面

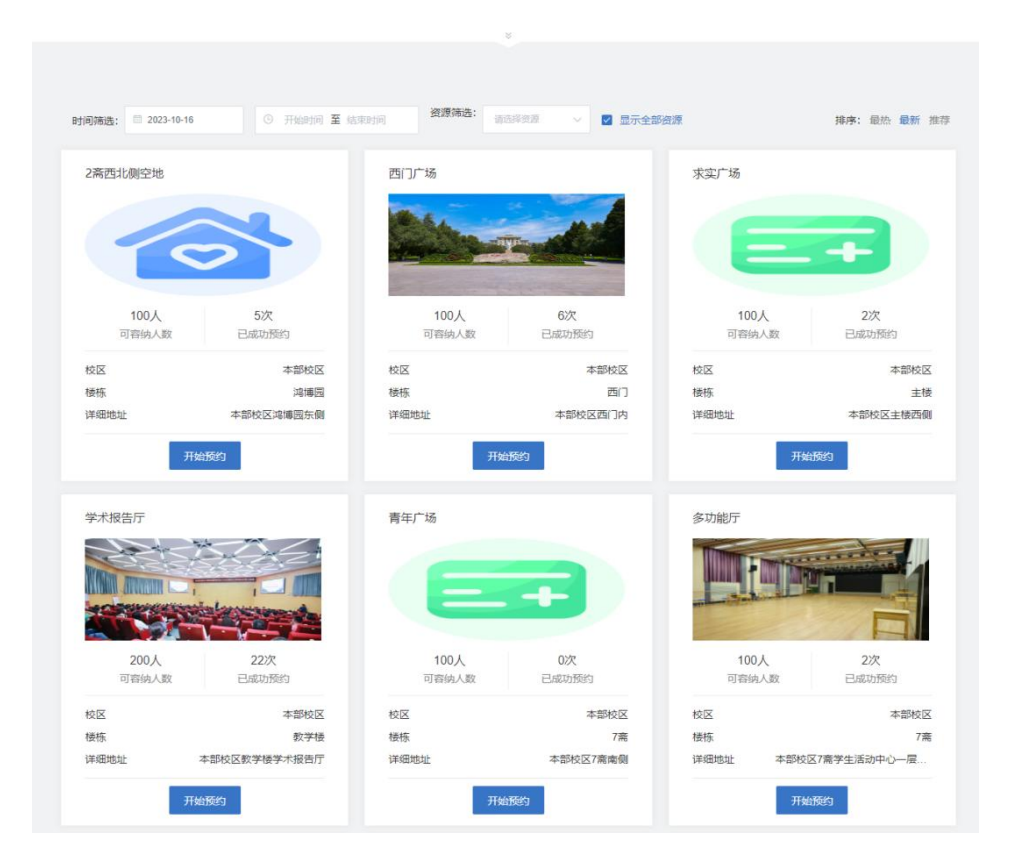

## 5.点击对应时间框内的"可预约"文字,然后点击右侧"确定预约"按钮。

| 首页    | 服        | 务大厅          | 我的申请         | 我的任          | <del>王</del> 务 | 效能监督         | 数据中心         | 用户中心         |            |             |       |  |
|-------|----------|--------------|--------------|--------------|----------------|--------------|--------------|--------------|------------|-------------|-------|--|
| 2答7   | モート/向北   | 六生           |              |              |                |              |              |              |            |             |       |  |
| ∠ mu⊻ | 의가 나 맛!! | 土地           |              |              |                |              |              |              |            |             |       |  |
| 已预约   | 人次: 5    | 人 浏览         | 入次: 10次      |              |                |              |              |              |            |             |       |  |
| 开始预   | 约        |              |              |              |                |              |              |              | 已选择的预约     |             |       |  |
|       |          |              |              |              |                |              |              |              |            | p.+F/L      | 18.0= |  |
| 预约时间  | æ: 🗎     | 2023-10-16 - | 2023-10-22   | 上一月          | 日 当前月          | 5 下一周        |              |              | 2023-10-19 | 10:00-11:00 | 1年1日  |  |
|       |          | 10月16号<br>今天 | 10月17号<br>周二 | 10月18号<br>周三 | 10月19号<br>周四   | 10月20号<br>周五 | 10月21号<br>周六 | 10月22号<br>周日 |            | 确定预约        |       |  |
| 08:00 | -09:00   | 过期 (0)       | 可预约          | 可预约          | 可预约            | 可预约          | 可预约          | 可预约          |            |             |       |  |
| 09:00 | -10:00   | 过期 (0)       | 可预约          | 可预约          | 可预约            | 可预约          | 可预约          | 可预约          |            |             |       |  |
| 10:00 | -11:00   | 过期 (0)       | 可预约          | 可预约          | ✓ 已选择          | 可预约          | 可预约          | 可预约          |            |             |       |  |
| 11:00 | -12:00   | 过期 (0)       | 约满           | 约满           | 可预约            | 可预约          | 可预约          | 可预约          |            |             |       |  |
| 12:00 | -13:00   | 过期 (0)       | 约满           | 约满           | 可预约            | 可预约          | 可预约          | 可预约          |            |             |       |  |
| 13:00 | -14:00   | 过期 (0)       | 約满           | 約満           | 可预约            | 可预约          | 可预约          | 可预约          |            |             |       |  |
| 14:00 | -15:00   | 过期 (0)       | 可预约          | 可预约          | 可预约            | 可预约          | 可预约          | 可预约          |            |             |       |  |

三、线上审批

6.点击确定预约按钮后,会跳转到审批流程,填写活动详细信息后, 点击右上角"正式提交"按钮。

| 首页    | 服务大厅  | 我的申请     | 我的任务 交                 | <b>対能监督</b> | 数据中      | 心 用户中心            |                 |  |  |  |  |
|-------|-------|----------|------------------------|-------------|----------|-------------------|-----------------|--|--|--|--|
| 校园活动的 | 审批表   |          |                        |             |          | 查看办事指南 流程图        | 载入草稿 保存草稿 正式提交  |  |  |  |  |
| □ 校园; | 活动审批表 |          |                        |             |          |                   | 请注意,此事项需要填写1个表单 |  |  |  |  |
|       |       | H 2 4    | 找大学<br>                | 技大学         | 学活动审批    | 表<br>No.2023202   | 3100069         |  |  |  |  |
|       |       | 申请人      | -                      |             | 学工号      | E.2               |                 |  |  |  |  |
|       |       | 所在部门     |                        |             | 联系方式     |                   |                 |  |  |  |  |
|       |       | 活动详细信息   |                        |             |          |                   |                 |  |  |  |  |
|       |       | 活动名称     | 活动名称需与会议条幅一致           |             | 活动类型     | 道选择活动类型           | *               |  |  |  |  |
|       |       | 场地占用时段   | 2023-10-19 10:00-11:00 |             | 活动人数     | 如: 70             | *               |  |  |  |  |
|       |       | 活动地点     | 2斋西北侧空地                |             | 活动人数说明   | 救工15人,学生15人,校外40人 | *               |  |  |  |  |
|       |       | 活动时长     | 请输入活动时长,单位:小时          | Ť           | *        | 小时                |                 |  |  |  |  |
|       | 活动内容  |          | □ 电子屏 □ 音响 □ 展板 □ 其他   |             |          |                   |                 |  |  |  |  |
|       |       | 是否涉及场地搭建 | 〇是〇否                   | *           | 是否有座谈、采访 | i O是 O否           | *               |  |  |  |  |
|       |       | 是否有户外展板  | 〇是〇否                   | *           | 是否需要安保   | 〇是〇否              | *               |  |  |  |  |

## 7.等待过程中可以在"我的申请"栏目中查看申请状态。